其它功能 **孙小芹** 2008-03-25 发表

| 创建NeoVTL控制台的快捷方式的方法                                  |
|------------------------------------------------------|
| 一 组网:                                                |
| 无                                                    |
| 二 问题描述:                                              |
| 对DL1000低端存储进行GUI界面管理和配置时,每次都需要通过IE浏览器输入管理地           |
| 址登录后才可操作。创建一个NeoVTL控制台的快捷方式可以省去每次打开IE的麻烦。            |
| 三 过程分析:                                              |
| 无                                                    |
| 四 解决方法:                                              |
| 在管理PC上必须先通过IE下载并安装过J2SE Runtime Environment (JRE)。本例 |
| 以Neocean NeoVTL Server v4.00 (Build 1223)为例。         |
| 1.在"控制面板"的"经典视图"下,打开"Java",如图1。                      |
| 地址 (1) 〇- 左相面板 🗸 🔁 時刻                                |
| 🕑 10066 💿 🔽 🎐 🔍 🌜 差 🖉 🙆                              |
| Dr 初點到分类視图<br>GRA Briver<br>所 Tabila                 |
| 11980 🔿 👻 🎭 🔈 🔥 🛍 🍉                                  |
| SEETO HIBRING TEXAND TEXAND TEXAND                   |
|                                                      |
| 选项 开始I集单 1480. 设备                                    |
| 图1控制面板                                               |
|                                                      |
| 2. 在"Java控制面板"的【常规】页签下,双击"临时Internet文件"下的【设置(S)      |
| 】,如图2所示,出现"临时文件设置"。                                  |
| 🛔 Java 控制面板                                          |
|                                                      |

| Ja                    | wa 🗄                                      | 制面                           | 故                                                                        |                                                               |                                                                 |
|-----------------------|-------------------------------------------|------------------------------|--------------------------------------------------------------------------|---------------------------------------------------------------|-----------------------------------------------------------------|
| 常规)                   | 更新                                        | Java                         | 安全                                                                       | 高级                                                            |                                                                 |
| -#=                   | F                                         |                              |                                                                          |                                                               |                                                                 |
| 查                     | 看关于                                       | Java                         | 控制面                                                                      | 板的版本信息。                                                       |                                                                 |
|                       |                                           |                              |                                                                          |                                                               |                                                                 |
|                       |                                           |                              |                                                                          |                                                               |                                                                 |
|                       |                                           |                              |                                                                          |                                                               | 关于(2)                                                           |
|                       |                                           |                              |                                                                          |                                                               |                                                                 |
| 网络                    | 各设置                                       |                              |                                                                          |                                                               |                                                                 |
| 建:                    | 1 Int                                     | ernet                        | 连接时                                                                      | 需要使用这些网络设置。默认情                                                | 皆况下,Java 将使用                                                    |
|                       |                                           |                              |                                                                          |                                                               |                                                                 |
| Tel                   | 6 浏览                                      | 器中的                          | 网络设                                                                      | 置。只有高级用户才应该修改证                                                | 这些设置。                                                           |
| Tel                   | ) 浏览                                      | 器中的                          | 网络设                                                                      | 置。只有高级用户才应该修改)                                                | 这些设置。                                                           |
| Wel                   | 5 浏览                                      | 器中的                          | 网络设                                                                      | 置。只有高級用户才应该修改)                                                | 这些设置。                                                           |
| Tel                   | 5 浏览                                      | 器中的                          | 网络设                                                                      | 置。只有高級用户才应该修改)<br>「                                           | 这些设置。                                                           |
| ¥el                   | 6 浏览                                      | 器中的                          | 网络设                                                                      | 置。只有高級用户才应该修改)<br>[                                           | 这些设置。<br>网络设置 (8)                                               |
| Wel                   | b 浏览                                      | 器中的                          | 网络设                                                                      | 置。只有高级用户才应该修改;<br>[                                           | 这些设置。<br>网络设置 (I)                                               |
| ¥el                   | b 浏览                                      | 器中的<br>ernet :               | 文件)                                                                      | 置。只有高颌用户才应该修改;<br>[<br>                                       | 这些设置。<br>网络设置 (J)                                               |
| Wel                   | b 浏览<br>可 Inte<br>在 Jav                   | 器中的<br>ernet :<br>a 应用       | 文件 程序中                                                                   | 置。只有高颌用户才应该修改;<br>使用的文件存储在一个特殊的;<br>使用日本物果整个体或成功;;            | 这些设置。<br>网络设置 (2)<br>文件夹中,以便将来<br>出动奏                           |
| Tel<br>(細<br>您)<br>能  | b 浏览                                      | ernet<br>。应用<br>执行。          | 文件<br>全件<br>程序中高                                                         | 置。只有高颌用户才应该修改;<br>使用的文件存储在一个特殊的;<br>纫用户才能删除文件或修改这封            | 这些设置。<br>网络设置 (2)<br>文件夹中,以便将来<br>些设置。                          |
| Yel<br>(編<br>您<br>能   | b 浏览<br>寸 Inte<br>在 Jav<br>够快速            | ernet:<br>。应用<br>执行。         | 网络设<br>文件)<br>程序中高                                                       | 置。只有高级用户才应该修改;<br>使用的文件存储在一个特殊的;<br>级用户才能删除文件或修改这;            | 这些设置。<br>网络设置 (2)<br>文件夹中,以便将来<br>些设置。                          |
| Yel<br>(協用<br>総約      | b 浏览                                      | 器中的<br>srnet<br>。应用<br>执行。   | 网络设<br>文件                                                                | 置。只有高颌用户才应该修改;<br>使用的文件存储在一个特殊的;<br>颌用户才能删除文件或修改这;            | 这些设置。<br>网络设置 (2)<br>文件夹中,以便将来<br>些设置。                          |
| Yel<br>(協調<br>您記<br>能 | b 浏览<br><sup>†</sup> Inte<br>在 Jav<br>够快速 | 器中的<br>matine<br>a 应用<br>执行。 | (文件)<br>文件<br>尺有高                                                        | 量。只有高颌用户才应该修改;<br>使用的文件存储在一个特殊的;<br>颌用户才能删除文件或修改这;            | 这些设置。       网络设置 (2)       文件夹中,以便将来       些设置。       〔(设置 (2)) |
| Yel<br>(編編<br>総約      | b 浏览<br>寸 Inte<br>在 Jav<br>够快速            | 器中的<br>mmet :<br>。应用<br>执行。  | (文件)<br>(件)<br>(件)<br>(件)<br>(件)<br>(件)<br>(件)<br>(件)<br>(件)<br>(件)<br>( | 量。只有高颌用户才应该修改)<br>使用的文件存储在一个特殊的<br>颌用户才能删除文件或修改这!<br>删除文件 (g) | 这些设置。       网络设置 (2)       文件夹中,以便将来       些设置。       〔 设置 (2)〕 |
| Yel<br>(加<br>您<br>能   | b 浏览<br><sup>付</sup> Inte<br>在 Jav<br>够快速 | ernet<br>。应用<br>执行。          | 文件)<br>文件)<br>程序中高                                                       | 量。只有高颌用户才应该修改)<br>使用的文件存储在一个特殊的<br>颌用户才能删除文件或修改这<br>删除文件 (1)  | 这些设置。       网络设置 (2)       文件夹中,以便将来       些设置。       〔(设置 (2)) |

图2 Java控制面板

3. 在"临时文件设置"中【查看应用程序(V)...】,如图3所示,并出现"Java应用程序高速缓存查看器"。

| #除文件 (型)              | 查看应用程序(Q)                                           |
|-----------------------|-----------------------------------------------------|
| <sup>文</sup> 且<br>位置: | ata\Sun\Java\Deployment\cache 更改(近)                 |
| 要使用的磁盘空间<br>量:        | <ul> <li>⑦ 无限</li> <li>○ 最大值</li> <li>MB</li> </ul> |
| Jar 压缩:               |                                                     |

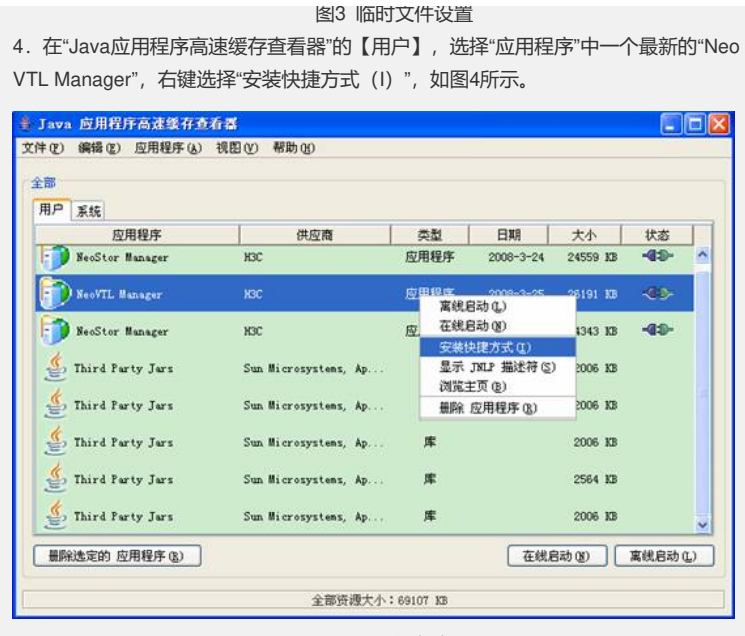

图4 Java缓存查看器

| Nooviti  |
|----------|
| Hanager  |
| m minfer |

5. 在桌面上会出现"NeoVTL Manager"的快捷方式 ,双击快捷方式点启动NeoV TL Manager的GUI界面,和通过IE浏览器输入地址启动NeoVTL Manager的GUI界面

的效果一样,但省去了每次打开IE浏览器并输入地址的麻烦。

若在"控制面板中"卸载"J2SE Runtime Environment 5.0 Update 6",桌面上"NeoVTL Manager"的快捷方式会自动删除。